## CONNECTION STIFFNESS IMPLEMENTATION PROCEDURE FOR RAM USERS Version 15.09 and Older 10/05/18

## STEP 1: SELECT THE SIDEPLATE CONNECTION TYPE (SEE FIG. 1)

- Open the Frame Design Module in RAM
- Criteria > SidePlate...
  - Select the SidePlate appropriate connection
  - 1. High Seismic for SMF, IMF, or OMF applications
  - 2. Wind/Low Seismic for R=3 applications

| SidePlate                                                          |  |  |  |  |  |  |  |
|--------------------------------------------------------------------|--|--|--|--|--|--|--|
| Application<br>Use Design Methodology for Buildings Controlled by: |  |  |  |  |  |  |  |
| OK Cancel Help                                                     |  |  |  |  |  |  |  |

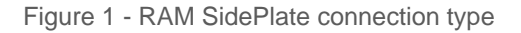

## STEP 2: ASSIGN SIDEPLATE FRAME BEAM CONNECTION TYPE (SEE FIG. 3)

- Assign > Beam > Frame Beam Connection Types...
- Assign SidePlate to Both Ends, Left End, or Right End of lateral frame members
- Once the beam ends have been assigned, RAM Frame will display a red rectangle symbolizing a SidePlate® moment connection as shown in figure 2.

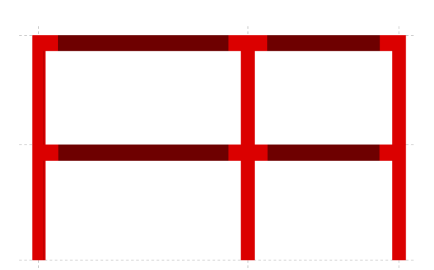

Figure 2 - SidePlate® frame

| Assign Frame Beam Connection Type                            |                  |               |             |                        |                     |                     |          |            |  |  |
|--------------------------------------------------------------|------------------|---------------|-------------|------------------------|---------------------|---------------------|----------|------------|--|--|
| 🔘 Standard                                                   | I                |               |             |                        |                     |                     |          |            |  |  |
| O Springs                                                    |                  |               |             |                        |                     |                     |          |            |  |  |
| Left:                                                        | Rotational Stiff | ness          | Right: Rota |                        |                     | otational Stiffness |          |            |  |  |
|                                                              | Major Axis       |               |             |                        | Major Axis          |                     |          |            |  |  |
|                                                              | 🖲 No Sprir       | ng            |             |                        | No Spring           |                     |          |            |  |  |
|                                                              | 🔵 Use (kip       | +in/rad):     | 0.00        |                        | 🔵 Use (kip-in/rad): |                     |          | 0.00       |  |  |
|                                                              | 🔵 % of Bea       | 0.0           |             | 🔵 % of Beam Stiffness: |                     |                     | 0.0      |            |  |  |
| ○ Custom                                                     |                  |               |             |                        |                     |                     |          |            |  |  |
|                                                              |                  |               | Stiffness M | Stiffness Multipliers  |                     |                     |          |            |  |  |
| Left:                                                        | None             | Distance (in) | Area        | ls.                    | ly                  | Torsion J           | Shear A: | k Shear Ay |  |  |
|                                                              | O Modify:        | 0.00          | 1.000       | 1.000                  | 1.000               | 1.000               | 1.000    | 1.000      |  |  |
| Right:                                                       | None             |               |             |                        |                     |                     |          |            |  |  |
|                                                              | O Modify:        | 0.00          | 1.000       | 1.000                  | 1.000               | 1.000               | 1.000    | 1.000      |  |  |
|                                                              |                  |               |             |                        |                     |                     |          |            |  |  |
| O Heduced Beam Section (HBS)                                 |                  |               |             |                        |                     |                     |          |            |  |  |
| Use Reduced Section Properties in Analysis RBS Properties >> |                  |               |             |                        |                     |                     |          |            |  |  |
| Use Full Beam Section Properties in Analysis                 |                  |               |             |                        |                     |                     |          |            |  |  |
| SidePlate Assign                                             |                  |               |             |                        |                     |                     |          |            |  |  |
| Both Ends Single Fence All                                   |                  |               |             |                        |                     |                     |          |            |  |  |
| O Left End                                                   |                  |               |             |                        |                     |                     |          |            |  |  |
| O Right End Cancel Help Communities                          |                  |               |             |                        |                     |                     |          |            |  |  |

Figure 3 - assign frame beam connection type

**Note:** If you are NEW to RAM Structural Systems, or would like more detailed analysis and model validation tips, please refer to our document *How to model SidePlate in RAM* for more information.

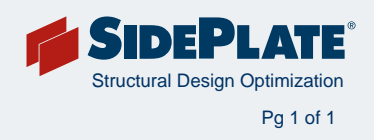